# **Nutanix AHV Installation Screenshots on HP Servers**

Nutanix AHV Cluster installation can be performed in multiple ways

- Foundation:
  - One click process for cluster creation
  - o Re-Images multiple nodes
  - Assigns IP address on each node
- Manual
  - Manual Hypervisor installation
  - o CVM installation using Phoenix
  - Configuring IP address

This document describes installation method with Foundation VM Image

Foundation is a Nutanix provided tool leveraged for bootstrapping, imaging and deployment of Nutanix clusters. The imaging process will install the desired version of the AOS software as well as the hypervisor of choice.

In this POC,

- 1 Laptop is used and Installed with VMware Workstation and Imported Foundation VM, this laptop will be given same IP of L2 switch for discovery and initial installation of Nutanix cluster
- Servers IP's used in installation given below (Screenshots may have different IP, take this as reference only)

Servers used:

| Item                                  | Per Server ( For HP) | Total Count | Remarks |
|---------------------------------------|----------------------|-------------|---------|
| Make & Model                          | HPE DL 380 Gen10     | 3           |         |
| Rack Space available<br>2U Per Server | 2u                   | 6u          |         |

| 800W * 2 PSU /Server                         | 1600W (Platinum 100 - 240 V ac) | 4800W          |                                      |
|----------------------------------------------|---------------------------------|----------------|--------------------------------------|
| Power Cables                                 |                                 |                |                                      |
| 2 per Server                                 | 2                               | 6              |                                      |
| 10 Gigabit Network Ports                     |                                 |                |                                      |
| available ( TOR )?                           |                                 |                |                                      |
| 2*SFP +10 GbE ports Per                      |                                 |                |                                      |
| Server                                       | 2                               | 6              |                                      |
| No.of 1 GB ports per                         |                                 |                |                                      |
| server                                       | 4                               | 12             |                                      |
| Out of Band Management                       |                                 |                |                                      |
| Network                                      | 1                               | 2              |                                      |
| (IPINII OF ILO) 1 per sere                   | 1 per server                    | 3              |                                      |
| Network Cables                               | 5                               | 15             |                                      |
| Connectivity to Laptop to<br>install Nutanix |                                 |                |                                      |
| Nutanix Foundation (<br>Softwares)           |                                 |                |                                      |
|                                              |                                 |                |                                      |
|                                              |                                 |                |                                      |
|                                              |                                 |                | 3 CVM IP's                           |
|                                              |                                 |                | 3 AHV IP's                           |
|                                              | 3 IP's Per Node                 |                | 3 Remote Management IP's(e.g.        |
|                                              | ((hypervisor, CVM, remote       | $ \frown \lor$ | IPMI, iDRAC, etc)                    |
|                                              | management (e.g. IPMI, iDRAC,   |                | 3 additional IP for complete cluster |
| IP's                                         | etc.))                          | 12             | Prism, Data Services & 1 buffer)     |
| NTP Server Details                           |                                 |                |                                      |
|                                              |                                 |                | For DRDO Single VLAN with /25        |
| VLAN                                         | 1                               | 1              | subnet (128 IP's)                    |

| Server Items                                                                | Serial #        | Serial #        | Serial #        |
|-----------------------------------------------------------------------------|-----------------|-----------------|-----------------|
|                                                                             | Count           | Count           | Count           |
| HPE DL380 Gen10 Server                                                      | 1               | 1               | 1               |
| Intel Xeon-Gold 6138T processor                                             | 2               | 2               | 2               |
| HPE 480GB SATA RI M.2 2280 SSD                                              | 1               | 1               | 1               |
| HPE 32GB 2RX4 PC4-3200AA                                                    | 10              | 10              | 10              |
| HPE 1.92TB SATA MU SFF SC DS SSD                                            | 4               | 4               | 4               |
| HPE Ethernet 10Gb 2-port 562FLR-T Adapter                                   | 1               | 1               | 1               |
| HPE Universal SATA HH M.2 Kit                                               | 1               | 1               | 1               |
| HPE 1600W Flex Slot Platinum Hot Plug Low Halogen Power Supply Kit          | 2               | 2               | 2               |
| HPE Smart Array E208i-a SR Gen10 Controller                                 | 1               | 1               | 1               |
| Nvidia Tesla T4                                                             | 1               | 1               | 1               |
| HPE iLO Advanced 1-server License with 1yr Support on iLO Licensed Features | 1               | 1               | 1               |
| Rack Space                                                                  | 2u              | 2u              | 2u              |
| Power Supply                                                                | 800W * 2<br>PSU | 800W * 2<br>PSU | 800W * 2<br>PSU |

## IP's & Purpose

| Component         | Values                                                    | Remarks                                                                                                    |
|-------------------|-----------------------------------------------------------|----------------------------------------------------------------------------------------------------|
|                   |                                                           | Dedicated VLAN given for VDI POC                                                                                                    |
| VLAN              | 314                                                       | As it is POC, ILO & NUtanix &citrix are all from same VLAN                                                                                                    |
| IP Subnet         | 172.30.8.21/24                                            | Total 254 IP addresses available                                                                                                    |
| Gateway           | 172.30.8.254                                              |                                                                                                    |
| DNS               | 172.30.1.135 & 136                                        |                                                                                                    |
| NTP               | NA                                                        | NTP communication is mandatory atleast after cluster configuration else<br>cluster breaks due to communication failure after certain time(1-2 days)                                                                                                    |
| L2 Switch         | Ciscso Catalyst 2960<br>S<br>(24 Switch Port)             | For initial installation, L2 switch connected with Local PC, ILO cables & 2 NIC<br>Network Ports from each server<br>For testing purpose , 1- 12 connected with Access ports i.e, all 12 kept in<br>VLAN 9 and 13-24 kept in trunk ports ( Ideally, you can keep all in one VLAN<br>for communication and whciever communicates to core can keep in TRUNK<br>25 & 26 ports is in TRUNK -> these will connect to core switch<br>In Newly Installed Config: Network informed that they kept switch open so<br>no config |
| Switch IP         | 172.30.8.21                                               | used for Switch IP                                                                                                    |
| Local Workstation | 172.30.8.22                                               | Used in Local PC system which is connected to Switch in Datacenter Local PC System should be in same IP address of ILO (IPMI)                                                                                                    |
| Foundation VM     | 172.30.8.23                                               | Foundation VM IP address<br>Fundation VM deployed through Vmware Workstation in Local PC and used<br><b>Bridged</b> Network to have same IP connectivity                                                                                                    |
| IPMI IP's         | 172.30.8.24<br>172.30.8.25<br>172.30.8.26                 | IPMI (ILO) IP's for 3 servers                                                                                                    |
| AHV Host IP       | 172.30.8.27 -Ntx1<br>172.30.8.28 -Ntx2<br>172.30.8.29Ntx3 | 3 Nodes IP                                                                                                    |
| CVM IP            | 172.30.8.30 -Ntx1<br>172.30.8.31Ntx2<br>172.30.8.32Ntx3   | 3 CVM IP's                                                                                                    |
| Cluster Name & IP | POCNtxClus<br>172.30.8.36                                 | Cluster IP                                                                                                    |
| AHV Hostname      | Ntx1<br>Ntx2<br>Ntx3                                      | Nutanix Host name                                                                                                    |

# Follow the KB for detailed understanding

Foundation 4.5.x - Field Installation Guide (nutanix.com)

Foundation is the official deployment software of Nutanix. Foundation allows you to configure a preimaged node, or image a node with a hypervisor and an AOS of your choice. Foundation also allows you to form a cluster out of nodes whose hypervisor and AOS versions are the same, with or without re-imaging. Foundation is available for download at https://portal.nutanix.com/#/page/Foundation.

As this is POC, Nodes & Foundation VM are on same subnets

Follow KB Foundation 4.5.x - Preparing the Workstation (nutanix.com) to complete below steps

- Prepare the workstation by
- Install the Foundation VM
- Uploading Installation Files to the Foundation VM
- Setting up Network

#### Node Configuration and Foundation Launch

Foundation 4.5.x - Node Configuration and Foundation Launch (nutanix.com)

In a web browser inside the Foundation VM, go to the http://localhost:8000/gui/index.html URL.

| 16.9.2:8000/gui/index.html                                                 |                                                              |
|----------------------------------------------------------------------------|--------------------------------------------------------------|
| Welcome to Nutanix Installer                                               | c.                                                           |
| 1. If you have used install.nutanix.com, import the c                      | onfiguration file.                                           |
| 2. Select your hardware platform: HPE                                      | . •                                                          |
| 3. Connect this installer to each node's IPMI port (if                     | possible) and at least one other port.                       |
| 4. Do you want RDMA passforcing to the CVMs?                               | No O Yes                                                     |
| 5. What type of LAGs will your production switch he                        | ave? 💿 None 🔿 Static. 🔿 Dynamic (LACP)                       |
| 6. To assign a VLAN to host/CVMs, enter the tag:                           | 9                                                            |
|                                                                            | Optional. 1-4094. Enter 0 (zero) to remove any existing tag. |
| 7. Nutanix requires all hosts and CVMs of a cluster                        | to have static IPs in the same subnet. Pick a subnet:        |
| Netmask of Every Host and CVM                                              | Gateway of Every Host and CVM                                |
| 255.255.255.0                                                              | 10.15.9.254                                                  |
| 8. Pick a same or different subnet for the IPMIs as v                      | vell, unless you want them to have no IPs.                   |
| Netmask of Every IPMI                                                      | Gateway of Every IPMI                                        |
| 255,255,255,0                                                              | 1016.9.254                                                   |
| 9. Double-check this installer's networking setup.                         |                                                              |
| Reset • Progress Pr                                                        | age • Version 4.5.4.2 Next >                                 |
| S. Double-Crieck and instanter's fletworking Setup.<br>Reset + Progress Pi | age • Version 4.5.4.2                                        |

In above page, VLAN tagging 9 is given, provide VLAN if it is assigned else 0 need to be given . During this POC, we experience below issue

Issue :

#### VM Network not reachable

Post Nutanix Cluster installation, VM network is not reachable

## Observations

- Nutanix CVM/AHV Hosts are network reachable from outside whereas not newly created VM
- > VM is not reachable even from CVM/AHV Hosts
- As CISCSO switch is dedicated to POC, <CUSTOMER NAME> made switch configuration as open and switch ports were not made as TRUNK (From Nutanix, TRUNK is recommended configuration)

#### Resolution

- As Switch ports were not changed to TRUNK and during Nutanix Cluster Installation, CVM/HOSTS VLAN were kept as blank i.e., "untagged",
- To resolve VM network reachable issue, <Supplier Name> team created Virtual Networks with VLAN ID 0 which resolved VM network reachability issue.

## Note:

By default, switch port is Access though it is open, however If switch ports were in TRUNK state then no need to create network with VLAN ID 0, it can be created with id assigned<Ex 314>.

| VIIGEA.IUIII                                                                                                    |                                                                                                    |                     |  |
|----------------------------------------------------------------------------------------------------|----------------------------------------------------------------------------------------------------|---------------------|--|
| <ol><li>Nutanix requires all hosts and CVMs of a cl</li></ol>                                                                                                    | uster to have static IPs in the same subn                                                                                                    | iet. Pick a subnet: |  |
| Netmask of Every Host and CVM                                                                                                    | Gateway of Every Host and CVM                                                                                                    |                     |  |
| 255.255.255.0                                                                                                    | 10.16.9.254                                                                                                    |                     |  |
| 8. Pick a same or different subnet for the IPM                                                                                                    | is as well, unless you want them to have                                                                                                    | no IPs.             |  |
| Netmask of Every IPMI                                                                                                    | Gateway of Every IPMI                                                                                                    |                     |  |
| 255.255.255.0                                                                                                    | 10.16.9.254                                                                                                    |                     |  |
| There must be one interface in the h     There must be one interface in the li     Stin this validation (s a the least the                                                                                     | ost-CVM subnet you entered above.<br>MI subnet you entered above.                                                                                                    |                     |  |
| There must be one interface in the h     There must be one interface in the l     Skip this validation (e.g. this installer     List of existing interfaces Refin                                              | ost-CVM subnet you entered above.<br>MI subnet you entered above.<br>Is on a routed network)<br>esh Add a new interface                                                                                                    | Add                 |  |
| There must be one interface in the h     There must be one interface in the l     Skip this validation (e.g. this installer     List of existing interfaces Refre                                              | ost-CVM subnet you entered above.<br>MI subnet you entered above.<br>Is on a routed network)<br>Add a new interface<br>Baser hateves                                                                                                    | bbA                 |  |
| There must be one interface in the h     There must be one interface in the l     Skip this validation (e.g. this installer     List of existing interfaces Refn     eth0     1016 9.2 / netmask 255.255.255.0 | ost-CVM subnet you entered above.<br>MI subnet you entered above.<br>Is on a routed network)<br>Add a new interface<br>Parent Network<br>ethD                                                                                                    | Add                 |  |
| There must be one interface in the h     There must be one interface in the l     Skip this validation (e.g. this installer     List of existing interfaces Refr eth0 1016/9.2 / netmesk 255.255.255.0         | st-CVM subnet you entered above.<br>MI subnet you entered above.<br>Is on a routed network)<br>Add a new interface<br>Parent Network<br>eth0<br>IP Address                                                                                                    | Add<br>V            |  |
| There must be one interface in the h     There must be one interface in the l     Skip this validation (e.g. this installer     List of existing interfaces Refr eth0 10.16.9.2 / netmesk 255.255.255.0        | st-CVM subnet you entered above.<br>MI subnet you entered above.<br>Is on a routed network)<br>Add a new interface<br>Parent Network<br>eth0<br>P Address<br>eg. 100.05                                                                                                    | Add                 |  |
| There must be one interface in the h     There must be one interface in the li     Skip this validation (e.g. this installer     List of existing interfaces Refr eth0 10.16.9.2 / netmesk 255.255.255.0       | st-CVM subnet you entered above.<br>MI subnet you entered above.<br>Is on a routed network)<br>State<br>Add a new interface.<br>Parent Network:<br>eth0<br>P Address<br>e.g. 100.0.5<br>Netmask                                                                                                    | Add<br>V            |  |
| There must be one interface in the h     There must be one interface in the li     Skip this validation (e.g. this installer     List of existing interfaces Refr eth0 1016/9.2 / netmesk 255.255.255.0        | st-CVM subnet you entered above.<br>MI subnet you entered above.<br>Is on a routed network)<br>Add a new interface<br>Parent Network<br>eth0<br>P Address<br>e.g. 100.0.5<br>Netmask<br>e.g. 255.255.0                                                                                                    | Add                 |  |
| There must be one interface in the h     There must be one interface in the li     Skip this validation (e.g. this installer     List of existing interfaces Refr eth0     1016/9.2 / netmesk 255.255.255.0    | st-CVM subnet you entered above.<br>MI subnet you entered above.<br>Is on a routed network)<br>Add a new interface<br>Parent Network:<br>eth0<br>P Address<br>e.g. 100.05<br>Netmask<br>e.g. 255.255.05<br>VLAN Tag (Optional)                                                                                                    | bbA<br>V            |  |
| There must be one interface in the h     There must be one interface in the li     Skip this validation (e.g. this installer     List of existing interfaces Refr eth0 1016.9.2 / netmesk 255.255.255.0        | Add a new interface Parent Network Parent Network P | bba<br>V            |  |

## X 1. Start 2. Nodes 3. Cluster 4. AOS 5. Hypervisor 6. IPMI

#### 0 nodes were discovered using IPv6 LAN broadcast.

Select the nodes you want to handle, and enter the IP/hostnames you want them to have. Tools 🗸 HOSTNAME OF HOST BLOCK SERIAL VLAN IPMI MAC IPMI IP HOST IP CVM IP Optional 📀 🖸 A -Not Needed 🛈 N/N 🛈 Not Needed ① 10.16.9.3 10.16.9.6 10.16.9.9 ntnx-ctx-01 🖸 A.-Optional 🛈 Not Needed 🛈 N/N 🛈 Not Needed () 10.16.9.4 10.16.9.7 10.16.9.10 ntnx-ctx-02 A + Not Needed ① N/N ① Not Needed ① 10.16.9.5 10.16.9.8 1016.911 Optional ① ntnx-ctx-03

.

Retry Troubleshoot

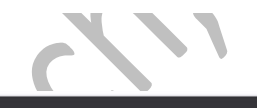

-

\*

## 1. Start 2. Nodes 3. Cluster 4. AOS 5. Hypervisor 6. IPMI

A cluster will be formed out of nodes selected on Page 2. Enter the cluster settings.

Skip automatic cluster formation (e.g. you will use command-line)

Enable CVM Network Segmentation

| -    | 6.7 | - |     | à. 1 | <br>2 | 2 |
|------|-----|---|-----|------|-------|---|
| - L. |     |   | 100 | 1912 | 1     |   |

ntnx-ctx-cluster

Alphanumerics, dots, hyphens, underscores, non-English characters.

Timezone of Every CVM

Asia/Kolkata

Applies to host too if Hyper-V or XenServer. Nutanix concluded AHV and ESX don't support host timezone.

| Cluster Redundancy | Factor |
|--------------------|--------|
| RF2                |        |

1-hode clusters do RF2 mirroring inside the single hode. RF3 mirroring isn't supported.
2-hode clusters are RF4 --- RF2 within each hode + RF2 across the hodes. So select RF2 here, not RF3.
3- hode clusters don't do any mirroring inside any hode. Also, RF4 and above are not supported.

| 10.15.9.12                                                                                               |                                          |
|----------------------------------------------------------------------------------------------------|------------------------------------------|
|                                                                                                    | M even in race of a node failure         |
| Must be in the CVM subnet. This IP will always point to an online                                        | which exert in reason of a monte restant |
| Must be in the CVM subnet. This IP will always point to an online                                        |                                          |
| Must be in the CVM subnet. This IP will always point to an online<br>NTP Servers of Every CVM (Optional) | ann, arain in case, si a music lanan     |

≮ Prev

Reset + Progress Page + Version 4.5.4.2

Next

| -node clusters do RF2 mirroring inside the single node. RF3 mirroring isn't supported.                                                                                                    |        |
|----------------------------------------------------------------------------------------------------|--------|
| 2-node clusters are RF4 — RF2 within each node × RF2 across the nodes. So select RF2 here, not RF3.                                                                                                    |        |
| 3+ node clusters don't do any mirroring inside any node. Also, RF4 and above are not supported.                                                                                                    |        |
| Cluster (Virtual IP (Optional)                                                                                                    |        |
| 1016.912                                                                                                    |        |
| Must be in the CVM subnet. This IP will always point to an online CVM, even in case of a node failure.                                                                                                    |        |
| NTP Servers of Every CVM (Optional)                                                                                                    |        |
| 1016.1.134                                                                                                    |        |
| Comma-separated list of IPs or domains. Applies to host too If AHV or Xenserver,                                                                                                    |        |
| For ESX, Nutanix concluded it is best to configure NTP servers in vCenter.                                                                                                    |        |
| For Hyper-V, Nutarilx concluded it is best to configure NTP servers in Active Directory.                                                                                                    |        |
| DNS Servers of Every CVM and Host (Optional)                                                                                                    |        |
| DNS Servers of Every CVM and Host (Optional)<br>10:16:1.42                                                                                                    |        |
| DNS Servers of Every CVM and Host (Optional)<br>10.16.1,42<br>Comma-separated list of IPs. Regulired If any NTP server is a domain. Applies to host too except ESX.                                                                                                    |        |
| DNS Servers of Every CVM and Host (Optional)<br>10.16.1.42<br>Comma-separated list of IPs. Required if any NTP server is a domain. Applies to host too except ESX.<br>For ESX, Nutanix concluded it is best to configure DNS servers in vCenter.                                                                                                    |        |
| DNS Servers of Every CVM and Host (Optional)<br>10:16:1.42<br>Comma-separated list of IPs. Required If any NTP server is a domain. Applies to nost too except ESX.<br>For ESX, Nutanix concluded it is best to configure DNS servers in vCenter.                                                                                                    |        |
| DNS Servers of Every CVM and Host (Optional)<br>10.16.1.42<br>Comma-separated list of IPs, Required If any NTP server is a domain. Applies to host too except ESX.<br>For ESX, Nutanix concluded it is best to configure DNS servers in vCenter.<br>VRAM Allocation for Every CVM, in Gigabytes                                                                                                    |        |
| DNS Servers of Every CVM and Host (Optional) 10.16.1.42 Comma-separated list of IPs. Required if any NTP server is a domain. Applies to nost too except ESX. For ESX, Nutanix concluded it is best to configure DNS servers in vCenter. vRAM Allocation for Every CVM, in Gigabytes Minimum 12, no maximum. Leave blank to use recommended defaults.                                                                |        |
| DNS Servers of Every CVM and Host (Optional) 10.16.1.42 Comma-separated list of IPs. Required if any NTP server is a domain. Applies to host too except ESX. For ESX, Nutanix concluded it is best to configure DNS servers in vCenter. VRAM Allocation for Every CVM, in Gigabytes Winimum 12, no maximum, Leave blank to use recommended defaults. Reset · Progress Page · Version 4.5.4.2                        | Next > |
| DNS Servers of Every CVM and Host (Optional) 10.16.1.42 Comma-separated list of IPs, Required if any NTP server is a domain. Applies to host too except ESX. For ESX, Nutanix concluded it is best to configure DNS servers in vCenter. VRAM Allocation for Every CVM, in Gigabytes WRAM Allocation for Every CVM, in Gigabytes WRAM Allocation for Every CVM, in Gigabytes Reset • Progress Page • Version 4.5.4.2 | Next > |

Nutanix requires that all CVMs of a cluster run the same version of an operating system called AOS.

You selected nodes whose AOS version cannot be detected, so you must provide an AOS installer:

| Select an AOS Installer                                                   | Manage AOS Files                    |
|---------------------------------------------------------------------------|-------------------------------------|
| nutanix_installer_package-release-euphrates-5.19.2-stable-8e7da6324cbe5c3 | 4564ec51615b10a7737c6782a-x86_64.tm |

View existing AOS version of each node...

|  | <ol><li>Nodes</li></ol> | <ol><li>Cluster</li></ol> | 4. AOS | 5. Hypervisor | 6. IPMI |
|--|-------------------------|---------------------------|--------|---------------|---------|
|--|-------------------------|---------------------------|--------|---------------|---------|

Nutanix requires that all nodes of a cluster, except the AHV storage nodes, run the same hypervisor.

Due to technical reasons, when you install a new AOS, you must install a new hypervisor as well:

| Select a hypervisor | installer | ,                                                             | Manage Whitelist | . Manage AHV Flie |
|---------------------|-----------|---------------------------------------------------------------|------------------|-------------------|
| AHV                 | ~         | AHV installer bundled inside the AOS installer you selected e | arlier           | ~                 |

View existing hypervisor of each node, or select storage nodes...

| < Prev |          |         |            | R      | eset • Progress | Page • Version 4.5.4.2 | Next > |
|--------|----------|---------|------------|--------|-----------------|------------------------|--------|
|        |          |         |            |        | 2               |                        |        |
| ×      | 1. Start | 2 Nodes | 3. Cluster | 4. AOS | 5. Hypervisor   | 6. IPMI                |        |
|        |          |         |            |        |                 |                        |        |

| Enter the existing IPMI credentials | . Passwords won't be stored anywhe | re, for security. | Tools 🐱 |
|-------------------------------------|------------------------------------|-------------------|---------|
| NODE                                | USERNAME                           | PASSWOR           | DO      |
| 10.16.9.3                           | administrator                      |                   | Show    |
| 10.16.9.4                           | edministrator                      |                   | Show    |
| 10.16.9.5                           | odmin                              |                   | Show    |

|   | -    |  |
|---|------|--|
| < | Prev |  |
|   |      |  |
|   |      |  |

Stort

| 🔀 1. Start 2. N | odes 3. Cluster 4. A  | OS 5. Hypervisor 6. IPMI                                                              |                                |
|-----------------|-----------------------|---------------------------------------------------------------------------------------|--------------------------------|
|                 | Enter the existing IP | <ul> <li>Checking if the host/CVM IPs of y<br/>nodes are already occupied.</li> </ul> | our manually added 🛛 🗙 Tools 🗸 |

#### A Not secure | 10.16.9.2:8000/gui/index.html

Installation in progress Abort this installation

Node Progress

| IPMI IP   | HOST IP   | CVM IP     | PROGRESS              | LOG |
|-----------|-----------|------------|-----------------------|-----|
| 10.16.9.3 | 10.16.9.6 | 10.16.9.9  | C Running validations | Log |
| 10.16.9.4 | 10.16.9.7 | 10.16.9.10 | b Running validations | Log |
| 10.16.9.5 | 10.16.9.8 | 10.16.9.11 | U Running validations | Log |

#### Cluster Formation Progress Will start after all nodes are done.

| CLUSTER NAME     | PROGRESS | LOG |
|------------------|----------|-----|
| ntnx-ctx-cluster | O Ide    | Log |

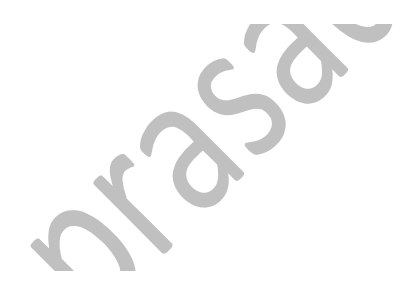

#### Installation in progress Abort this installation

#### Node Progress

| IPMI IP   | HOST IP   | CVM IP     | PROGRESS                           | LOG |
|-----------|-----------|------------|------------------------------------|-----|
| 10.16.9.3 | 10.16.9.6 | 10.16.9.9  | fatal: Preparing installer image   | Log |
| 10.16.9.4 | 10.16.9.7 | 10.16.9.10 | S fatal: Preparing installer image | Log |
| 10.16.9.5 | 10.16.9.8 | 10.16.9.11 | Waiting for installer to boot up   | Log |

#### Cluster Formation Progress Will start after all nodes are done.

| CLUSTER NAME     | PROGRESS | LOG |
|------------------|----------|-----|
| ntnx-ctx-cluster | O Idle   | Log |

Once the cluster is created it can be configured through the Prism Web console. A storage pool and a container are provisioned automatically when the cluster is created, but many other options require user input. The following are common cluster configuration tasks performed soon after creating a cluster. (All the sections cited in the following steps can also be found *Prism Web Console Guide*.)